## 學生教育雲端帳號申請

by 中平國小資訊組

- 1. 先到 <u>https://go.k12cc.tw/</u>
- 2. 點選啟用 Workspace for Education

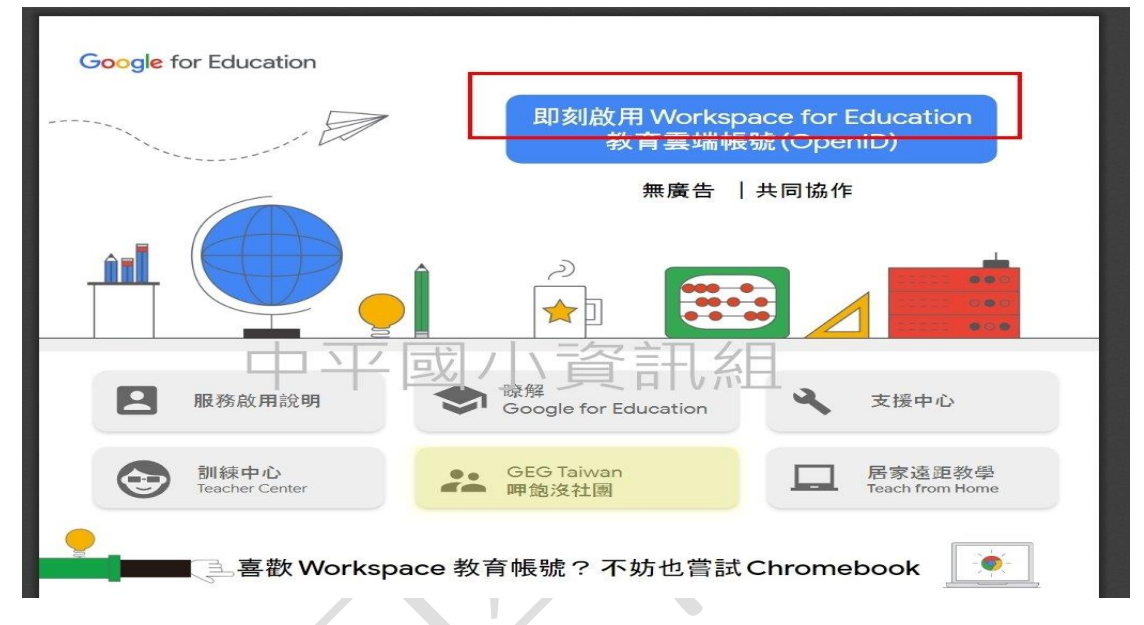

3. 選擇下方縣市帳號登入

| H J //R //# |          |          |              |
|-------------|----------|----------|--------------|
|             | 青輸入帳號    |          | @mail.edu.tv |
| <b>a</b> :  | 青輸入密碼    |          | 4            |
|             | 登入       | K.       |              |
|             | 忘記教育雲端帳號 | 忘記教育雲端密码 |              |
|             | 申請教育雲端帳號 | 啟用教育雲端帳§ | 虎            |
|             |          |          |              |

4. 選擇桃園市

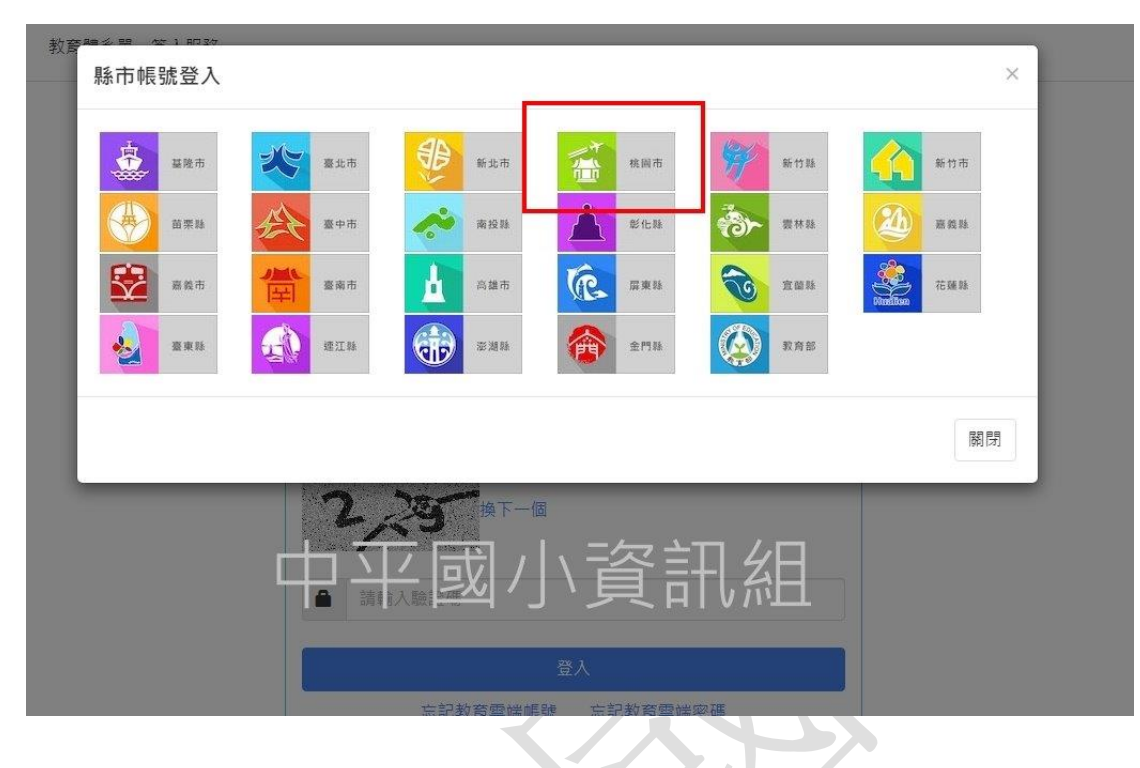

5. 選擇學生登

桃園市政府教育雲端帳號認證服務

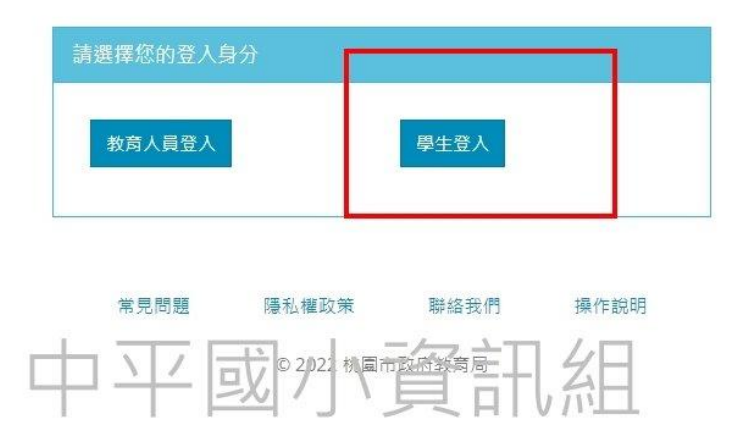

## 6. 輸入區、學校、身分證後四碼、出生 年月日

| 中壢區    |                         | ~   |
|--------|-------------------------|-----|
| 市立中平國  | 小小(034667)              | ~   |
| 身分證末四  | 碼(例1234)                |     |
| 輸入密碼(預 | 顧設為西元年生日共8碼,例如20090531) | ৰ্চ |
|        | 登入                      |     |

7. 系統檢測到沒有申請帳號,請點選要 建立帳號

© 2022 桃園市政府教育局

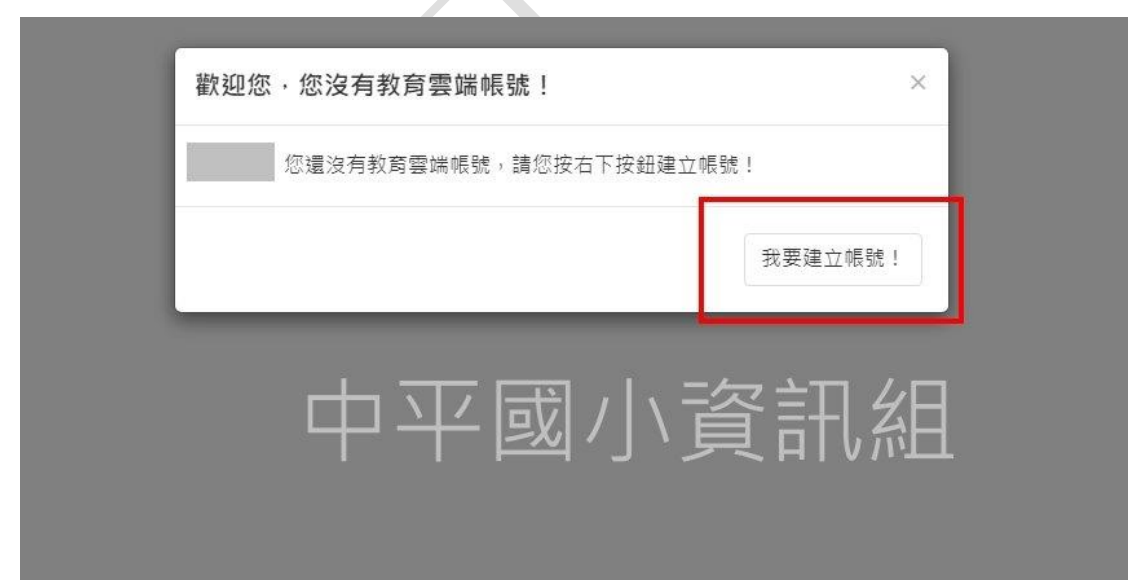

## 8. 請設定 自己喜歡的帳號

教育體系單一簽入服務

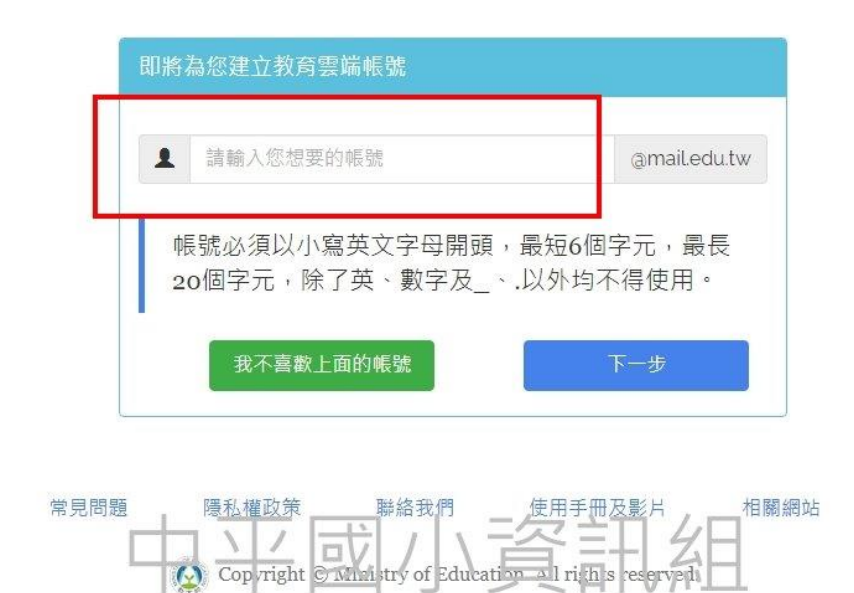

9. 開通後要登入,請點選連結 https://mail.google.com/

帳號:<u>剛剛第八步驟設定的@go.edu.tw</u> 密碼:教育部雲端帳號密碼

如果你第八步驟 申請的帳號是

## cpes666

妳的教育雲端帳號就是

cpes666@go.edu.tw

10. 請打開 <u>https://have-a-</u>

gday.weebly.com/250332999220998201 39/google

根據步驟將帳號移轉到 剛剛你申請的 教育雲端帳號

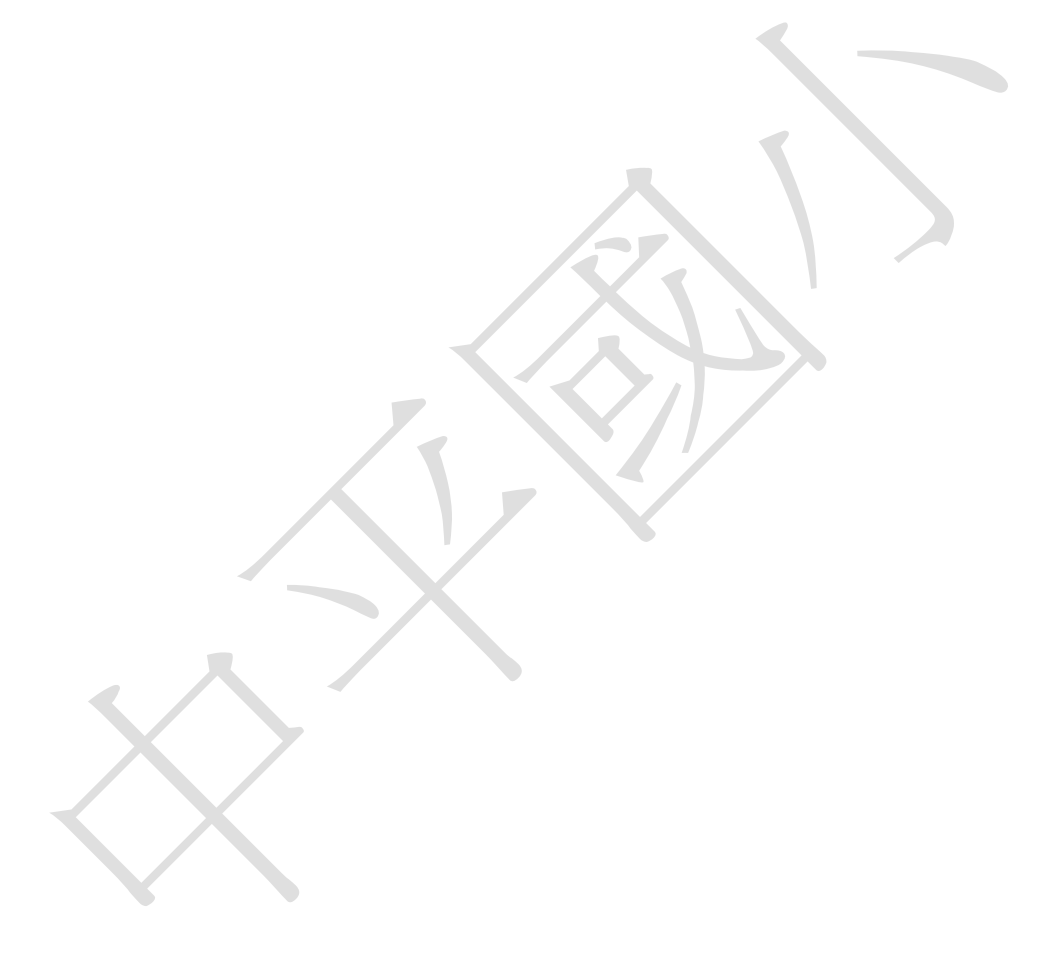